Quick Start Installation Guide

System 11 Wifi Quick Start, Version 0.7 Check out our installation videos at WarpedPinball.com

- 1) Power off your Pinball Machine
- 2) Carefully remove the main processor chip from your system
  11 main board and place into the
  Warped Pinball system 11 Wifi
  board in the 40 pin socket as

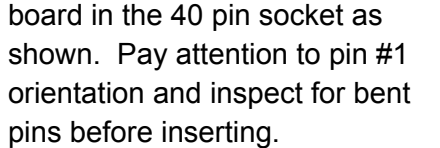

- Insert the pin strips into the main board socket - Verify they are fully seated! Push on the top of each pin firmly with your thumb to fully seat in the old processor socket.
- 4) Insert the round pin chip carrier into the socket strips
- Place the sticky standoff and screw on the warped Pinball System 11 PCB. Peel the backing
- 6) Carefully place the board into the Socket on the main board. Ensure all pins are fully seated and the sticky pad is adhered. Press firmly all the way around the pin connections. Inspect to make sure pins are fully Seated. The processor chip should be oriented the Same way it was on the original board.

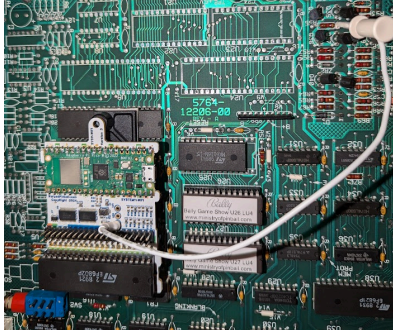

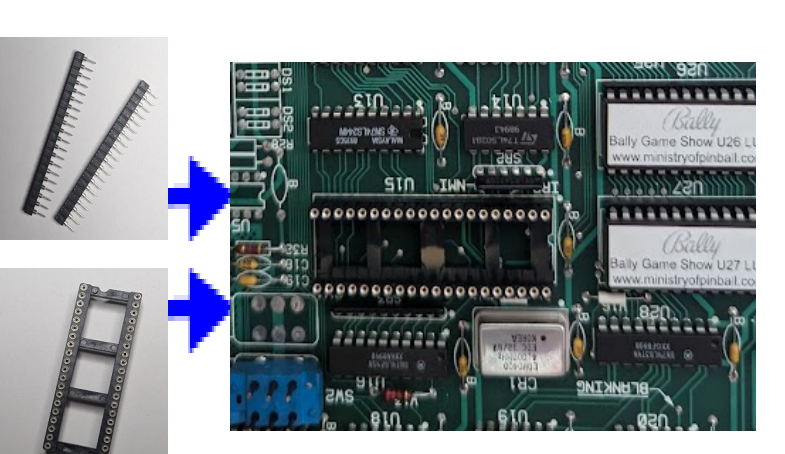

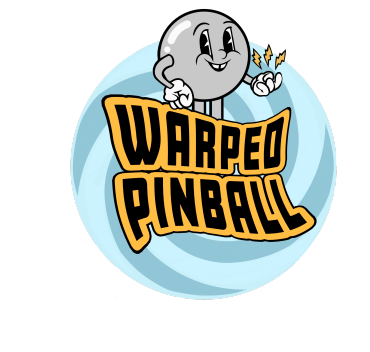

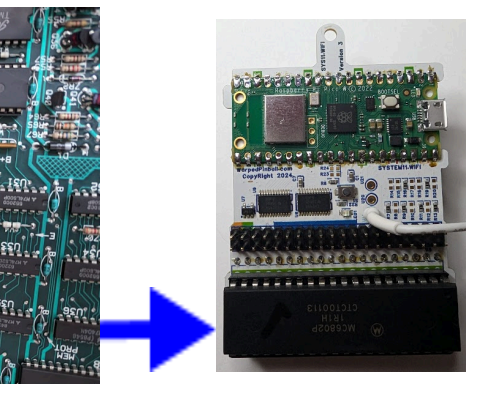

- Inspect the reset circuit area for modifications. A modified board can lead to unexpected results. Clip the white wire at the junction of R55 and R56 (notice the trace connecting R55 and R56 in the picture)
- Power on the game and use a smart phone to connect to "WarpedPinball" Wifi. Wait a moment for the phone to connect and Click sign-in if necessary .

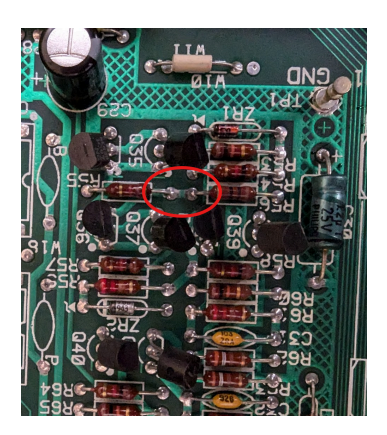

9) You will see a configuration / sign in page like this:

| 10:51 🦏                                     | 💐 LTE ⊿ 🔒    |
|---------------------------------------------|--------------|
| Sign in to WarpedPinball<br>system11.net    | :            |
| Warped Pinball device setup page            |              |
| Please input your wifi information          |              |
| (Capitalization is important)<br>WIFI SSID: |              |
| TMOBILE-F965 ~                              |              |
| WIFI Password:                              |              |
| Select Game:                                |              |
| GenericSystem11 ~                           |              |
| Pinball Admin Password:                     |              |
|                                             |              |
| Save                                        |              |
| -                                           |              |
| -                                           |              |
| The last valid IP address assigned to       | this device: |
| 192.168.1.113                               |              |
|                                             |              |

10) Select your home wifi SSID and enter your home wifi password. Select your game with software version from the drop down list. If your game is not listed please pick "GenericSystem11" and shoot us a message on the warped pinball web page - we will verify compatibility for you.

11) The Pinball Admin password is only required if you want the Admin / Service page protected (it is only accessible from your wifi already)

12) Click "Save", then power off your game.

13) Power on your game and wait for the IP address to show on the display (not shown if you picked GenericSystem11). On any phone or computer on your local wifi type the IP address in the browser bar - for example: 192.168.1.189 (you will need to insert the periods, they are not shown on your pinball machines display)

Enjoy the game, get new high scores. Enter player names so everyone gets an individual best score board!

You can now edit game adjustments as usual - you will want to set adjustment numbers 18,19,20 and 21 to zero. This will prevent the game from giving away credits each time a player's initials are entered.

Full installation instruction and videos available on WarpedPinball.com

Pictures in this guide are shown in the 'typical' orientation for System 11 games. A few games use main boards installed the other way around (right side up so you can read the text).